## 参会学员 电子学分证书领取及查询流程

参加本次大会考核合格的参会代表均可获得国家 I 类继续教育学分,学 分为电子学分。项目编号: 2022-03-03-006(国)参会代表请于会议结 束 45 个工作日后登陆

"中国医师协会继续医学教育管理服务平台"领取学分证书。

领取网址 http://cme.cmda.net; 点击页面上"个人学分申领", 根据 流程验证、下载并打印学分证书;

电子学分证书领取及查询流程

1.如果您是未注册学员,需要先进行注册(已进行过参会注册也需要在本网站重新注册),完善个人信息,点击"保存"

 如果您是已注册学员,系统会自动检索出您获得的本次大会学分证书, 点击"查看"即可。

3.点击页面上"个人学分申领"。

4.点击"验证学分"通道。

5.选择"学分查询"输入个人身份证号码、页面上的 4 位随机验证码, 点击"检索内容"

6.页面右下方,点击"下载",下载到电脑上就可以打印此学分证书。

| а                  | 公告                 |           |            |  |
|--------------------|--------------------|-----------|------------|--|
| • 关于公布2019年第二批中国医师 | 协会I类学分继续医学教育项目的通知  |           | $\bigcirc$ |  |
| • 关于受理2019年第二批中国医师 | 协会I类学分继续医学教育项目申报   |           | 0          |  |
| • 关于公布2019年第二批国家级继 | 续医学教育项目的通知         |           | 用户登录       |  |
| • 关于公布2019年第一批国家级继 | 续医学教育项目的通知         |           |            |  |
| • 关于公布2019年中国医师协会第 | 一批  美学分继续医学教育项目的通知 | ★ 用户类型    | 学员         |  |
|                    | <b>現</b> (5) >>>   |           |            |  |
| ◆ ↑人学分申领           | 「〇」 历年公布项目查询       | ▲ 身份让或手机号 |            |  |
|                    |                    | ▶ 密码      |            |  |
|                    |                    |           |            |  |
| 会议通知查询             | 常见问题及帮助            |           | 尊录         |  |

## 2、点击"验证学分"通道

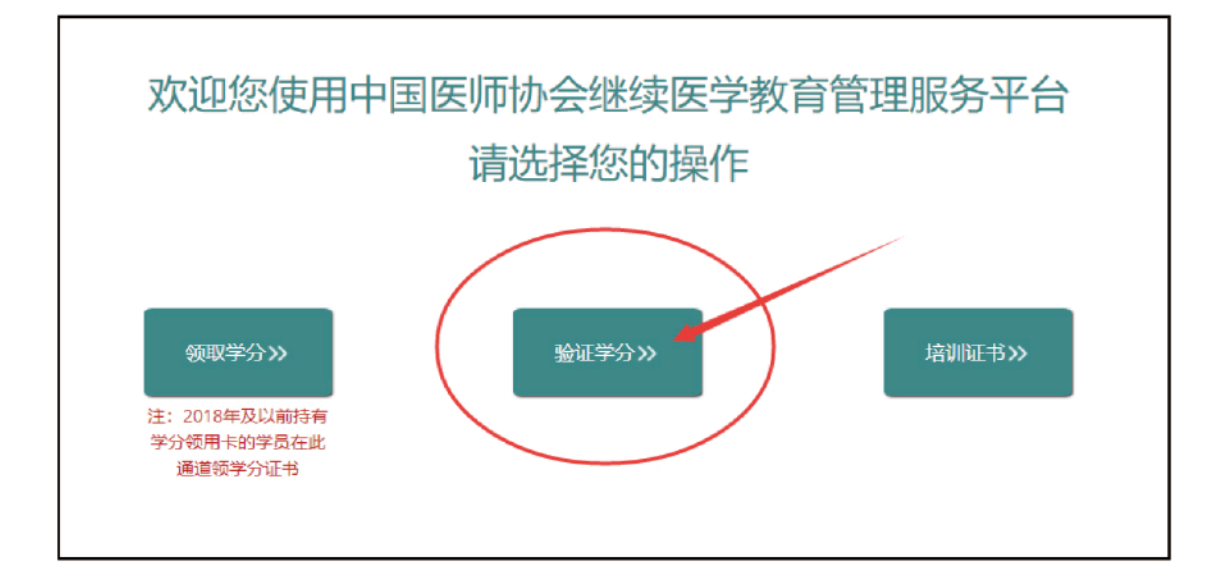

3、选择"学分查询"输入个人身份证号码、页面上的4位随机验证码,点击"检索内容"

| 请输入证件号码<br>项目列表 | 请输入验证码                  | ]      |            | C   | 2.检索内容       | 返回<br>· | ~     |
|-----------------|-------------------------|--------|------------|-----|--------------|---------|-------|
| 项目列表            |                         |        |            |     |              |         | ~     |
|                 |                         |        |            |     |              |         |       |
| 项目编号 项目         | 目名称 期数编                 | 获取时间   | 申办单位       | 获取年 | 学分类型<br>获取学分 | 举办地     | 操作    |
|                 | <ul> <li>(*)</li> </ul> | 1 共-1页 | > » 10 · • |     |              |         | 无数据显示 |

4、★如果您是未注册学员,需要先去注册,完善个人信息,点击"保

| ()<br>()<br>()<br>()<br>()<br>()<br>()<br>()<br>()<br>()<br>()<br>()<br>()<br>( | 国医师协会继续医学教育管理 | 即多平台 |            |                             | 気を回避で |
|---------------------------------------------------------------------------------|---------------|------|------------|-----------------------------|-------|
|                                                                                 | 学分童词 学分验证     |      |            |                             |       |
|                                                                                 |               | ue6l | USBL       | Q 检查内容 返回                   |       |
|                                                                                 | 项目列表          |      |            |                             | ^     |
|                                                                                 | 项目编号          | 项目名称 |            | (取年1) 学分类型  举办地  操作<br>获取学分 |       |
|                                                                                 |               |      | ( )        | 无数据                         | 显示    |
|                                                                                 |               |      | $\bigcirc$ |                             |       |
|                                                                                 |               | 拼    | 操作提示       |                             |       |
|                                                                                 |               | 还考   | ⊧注册? 去注册。  |                             |       |
|                                                                                 |               | 取済   | 确定         |                             |       |
|                                                                                 |               |      |            |                             |       |
|                                                                                 |               |      |            |                             |       |

存"才能查询到学分信息

| 注册         |                    |               | ×    |
|------------|--------------------|---------------|------|
| *证件类型      | 请选择                | ¥             |      |
| *证件号 (用户名) | 请输入证件号             |               |      |
| *姓名        | 请输入姓名              |               |      |
| *出生日期      | 请选择出生日期            |               |      |
| *性别        | 请选择                | T             |      |
| *职称        | 请选择                | •             |      |
| *职务        | 请选择                | ¥             |      |
| *所属区域      | 请选择所属区域            | $\sim$        |      |
| *工作单位      | 请选择工作单位            |               | -=   |
| *通讯地址      | 如果下拉列表中没有忘的所在中位,请知 | 《本此处则换主制入性目行旗 |      |
| 科室         | 请选择科室              | ~             |      |
| *密码        | 请输入密码              |               |      |
| *确认密码      | 请输入密码              |               |      |
| *手机号码      | 请输入手机号             | 获取短信验证码       |      |
| *短信验证码     | 请输入短信验证码           |               |      |
|            |                    | >+n           | # 关闭 |
|            |                    | 注力            |      |

5、★如果您是已注册学员,系统会自动检索出您获得的本次大会学

分证书,点击"查看"即可

| 学分查询 | 学分验证    |          |            |                |          |     |                |     |         |
|------|---------|----------|------------|----------------|----------|-----|----------------|-----|---------|
|      |         | jfpl     |            |                | J PP     |     | Q检索内容          | 返回  |         |
| 项目列  | 〕表      |          |            |                |          |     |                |     | ^       |
|      | 项目编号    | 项目名称     | 期数编        | 获取时间           | 申办单位     | 获取年 | 学分类型           | 举办地 | 操作      |
| 1    | 20 ()通) | <br>全 讨会 | 2          | 5-06至.<br>5-10 | 中国医师协会   |     | 国家级 I 类10<br>分 | 上海  | 查看      |
|      |         |          | <b>«</b> ( | < │ 1 共1页 │    | > > 10 • |     |                |     | 1-1 共1条 |

## 6、页面右下方,点击"下载",下载到电脑上就可以打印此学分证书

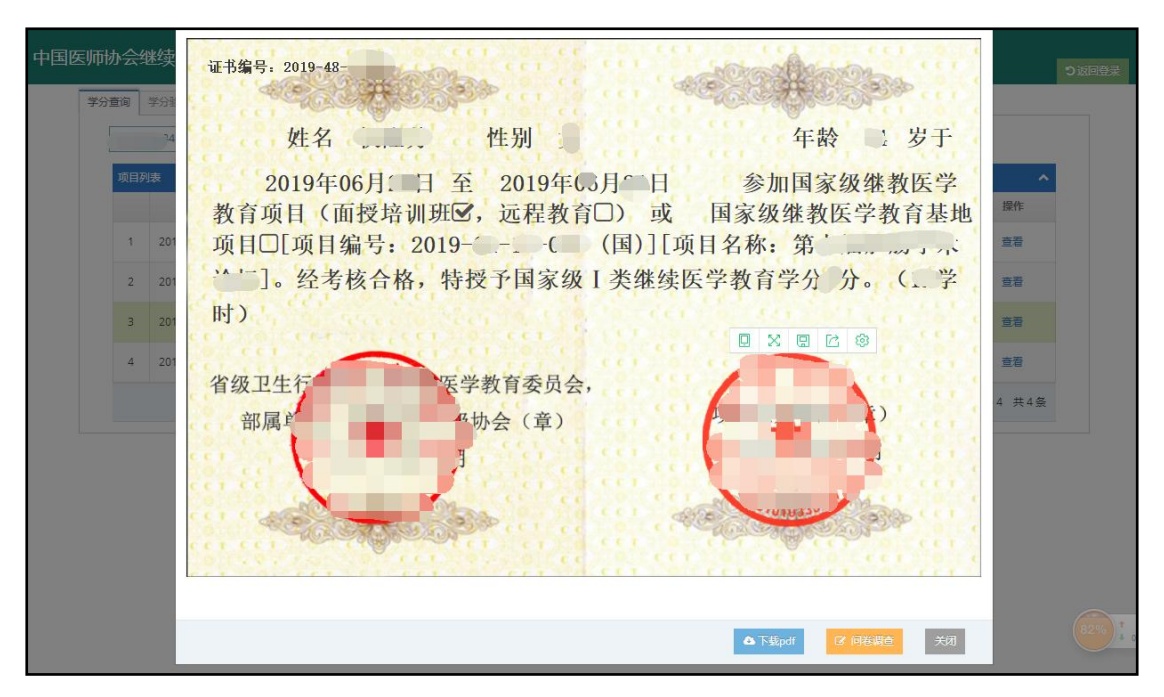

特别提示:

- 1. 2019年起,我协会所有学术会议均不再提供学分领用卡!
- 按照政策及学分审核要求,学分证书的核发和审核以个人真实姓名和证件号为准,为保 证您能够及时准确获得学分,完成考核,请您准确填写个人信息,避免重复注册!
- 3. 新学员验证学分请务必要注册、完善个人信息。
- 4. 新学员注册时如系统提示"手机号已存在",请联系在线客服处理。
- 5. 如学分证书上"性别"、"年龄"处为空,请用户名登录系统完善个人信息。
- 6. 已注册学员如果忘记登入密码,可点击"找回密码"重新设置。
- 7. 如密码重新设置后依然登入不了系统,请联系在线客服处理。
- 目前该继教管理服务平台只支持电脑操作,手机/iPad 等移动端登入会出现系统不兼容 等问题。